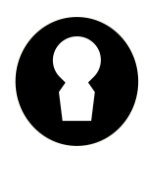

www.bamptonauntsally.org

### **User Guide to Scoring and Editing Scores**

#### Introduction

From 2023, we introduce a slightly different way of entering match scores, which we hope you'll find easy, but with the additional benefit that should you make an error, <u>you can edit it yourself</u>. This guide takes you step by step through each of the processes.

#### Log-on

In order to enter or edit a score, you need to be logged on.

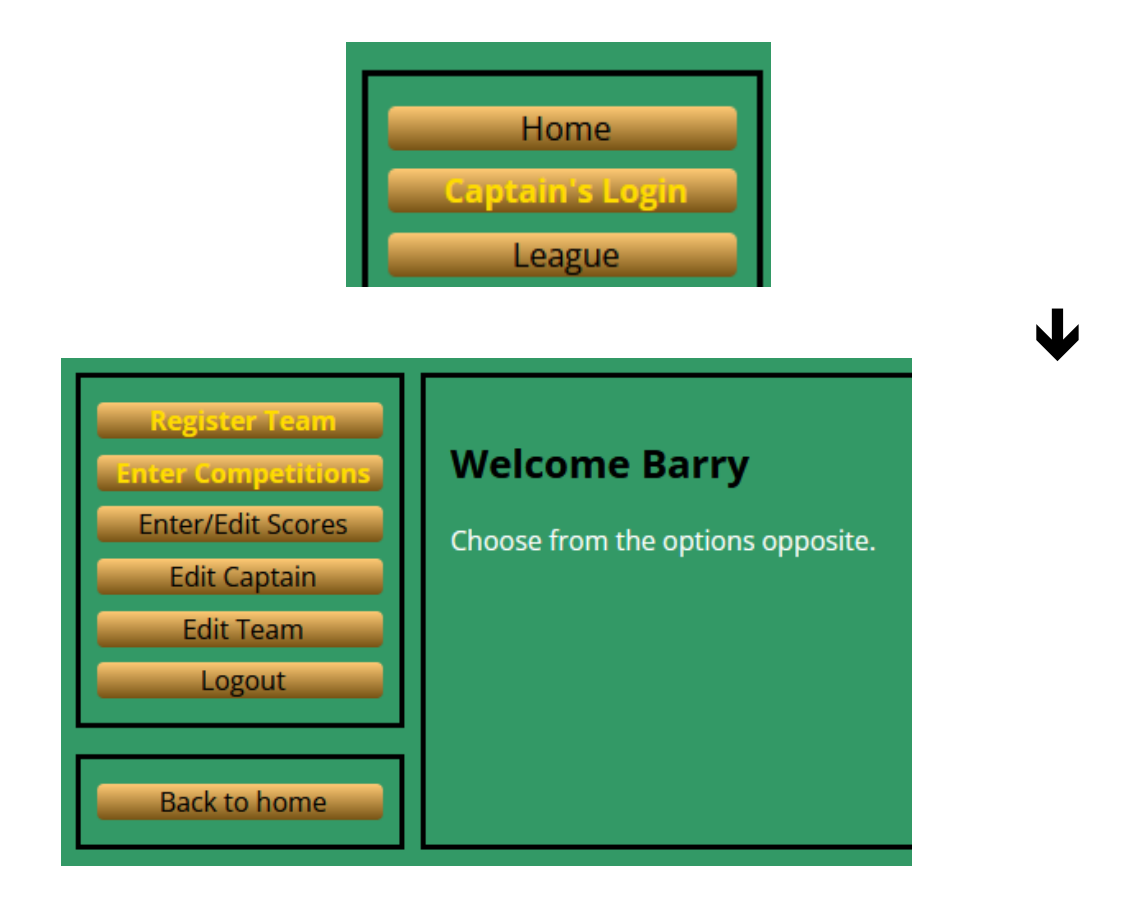

This is where you also register your team, or enter competitions – both of which options only appear during the appropriate registration period.

You can only enter or modify scores for matches that you are involved in.

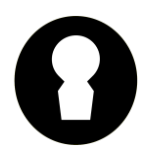

www.bamptonauntsally.org

#### **Enter Scores**

Click 'Enter/Edit Scores'

The next web page to appear shows all of the current season's matches. At the time of taking the screenshot, no matches have been entered, so all entries in the right-hand column say 'Enter'.

| Welcome Barry of Troutlets |       |                       |                   |  |  |  |  |  |  |
|----------------------------|-------|-----------------------|-------------------|--|--|--|--|--|--|
| Date                       | Venue | Opponent              | Enter/Edit Scores |  |  |  |  |  |  |
| 05th May                   | Home  | Carps A               | Enter             |  |  |  |  |  |  |
| 12th May                   | Away  | Griffindors           | <u>Enter</u>      |  |  |  |  |  |  |
| 19th May                   | Home  | Swinbrook CC          | <u>Enter</u>      |  |  |  |  |  |  |
| 26th May                   | Away  | Wombles               | <u>Enter</u>      |  |  |  |  |  |  |
| 09th Jun                   | Home  | Talbot Utd            | Enter             |  |  |  |  |  |  |
| 16th Jun                   | Away  | Elm Tree              | Enter             |  |  |  |  |  |  |
| 23rd Jun                   | Home  | Wannabees             | Enter             |  |  |  |  |  |  |
| 30th Jun                   | Away  | Horseshoes Beginners  | Enter             |  |  |  |  |  |  |
| 07th Jul                   | Home  | Sherborne Social Club | Enter             |  |  |  |  |  |  |
| 21st Jul                   | Away  | Carps A               | <u>Enter</u>      |  |  |  |  |  |  |
| 28th Jul                   | Home  | Griffindors           | <u>Enter</u>      |  |  |  |  |  |  |
| 04th Aug                   | Away  | Swinbrook CC          | <u>Enter</u>      |  |  |  |  |  |  |
| 11th Aug                   | Home  | Wombles               | <u>Enter</u>      |  |  |  |  |  |  |
| 18th Aug                   | Away  | Talbot Utd            | <u>Enter</u>      |  |  |  |  |  |  |
| 25th Aug                   | Home  | Elm Tree              | <u>Enter</u>      |  |  |  |  |  |  |
| 01st Sep                   | Away  | Wannabees             | Enter             |  |  |  |  |  |  |
| 08th Sep                   | Home  | Horseshoes Beginners  | Enter             |  |  |  |  |  |  |
| 15th Sep                   | Away  | Sherborne Social Club | Enter             |  |  |  |  |  |  |

By example, we'll enter the first match score. Click 'Enter' opposite the required match.

١

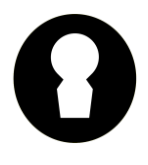

www.bamptonauntsally.org

Step 1 allows for the addition of a new player to either team.

| tep 1. Add        | new players if | required | I                    |                 |    |  |  |  |
|-------------------|----------------|----------|----------------------|-----------------|----|--|--|--|
| Home team         | ·Troutlets     |          | Away team            | · Carps A       |    |  |  |  |
| ionic ceam        | · moutiets     |          | Away ceam            | . curps A       |    |  |  |  |
| 1. Andy Webb      |                |          | 1. Adrian Whitf      | ord             |    |  |  |  |
| 2. Barry Aylett-W | Varner         |          | 2. Andrew Titco      | ombe            |    |  |  |  |
| 3. Claude Gianni  | i .            |          | 3. Corinne Titcombe  |                 |    |  |  |  |
| 4. Dick Cook      |                |          | 4. Dan Fowkes        |                 |    |  |  |  |
| 5. Joe Newport    |                |          | 5. Des Patrick-Smith |                 |    |  |  |  |
| 6. Kay McCormic   | ck .           |          | 6. Lawrence Edwards  |                 |    |  |  |  |
| 7. Leoni Cran     |                |          | 7. Lawrence Jones    |                 |    |  |  |  |
| 8. Richard Newp   | ort            |          | 8. Nick Gibbs        |                 |    |  |  |  |
| 9. Steve Newpor   | t .            |          | 9. Nick Price        |                 |    |  |  |  |
| 10. Tony Roberts  |                |          | 10. Simon Gibbs      | (               |    |  |  |  |
| Add new players   | s if required: |          | 11. Steve Lazaru     | IS              |    |  |  |  |
|                   |                |          | Add new playe        | rs if required: |    |  |  |  |
| First Name        | Last Name      | Add      |                      |                 |    |  |  |  |
| Gender:           |                |          | First Name           | Last Name       | Ad |  |  |  |
| OMOE              |                |          | Gender:              |                 |    |  |  |  |
|                   |                |          | O M O F              |                 |    |  |  |  |

Type in 'First Name', 'Last Name', change Gender' if required (!) and click 'Add'. Repeat as many times as required.

Step 2 allows the scores to be entered.

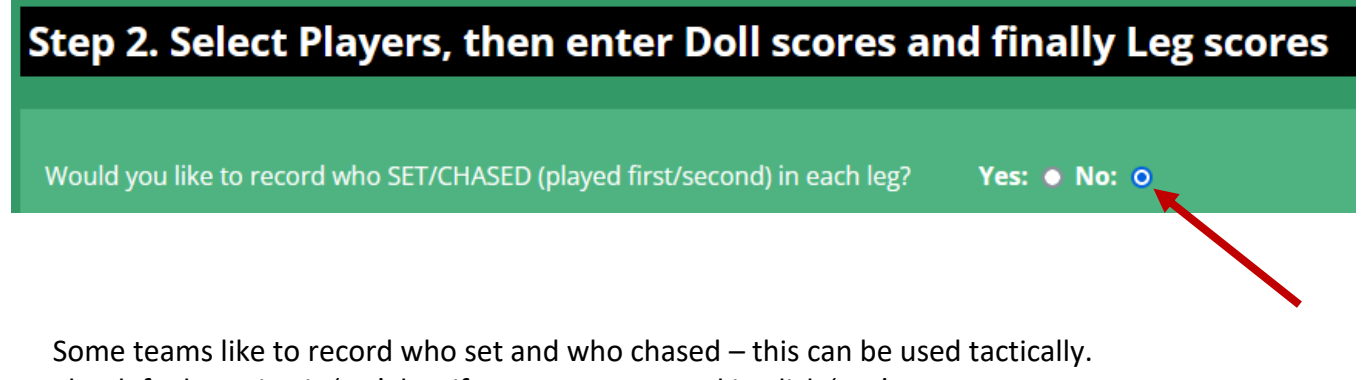

The default setting is 'No', but if you want to record it, click 'Yes'

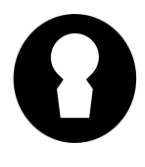

www.bamptonauntsally.org

#### The display changes to this.

| Would you like to record who SET/CHASED (played first/second) in each leg? Yes: O No: O |                    |               |            |          |           |        |  |  |  |  |
|-----------------------------------------------------------------------------------------|--------------------|---------------|------------|----------|-----------|--------|--|--|--|--|
| Click the yellow squares to choose who set and who chased.                              |                    |               |            |          |           |        |  |  |  |  |
| Troutlets Carps A                                                                       |                    |               |            |          |           |        |  |  |  |  |
| Click here to change $\rightarrow$                                                      | SET SET            | SET           |            | CHASED   | CHASED CI | HASED  |  |  |  |  |
|                                                                                         | 1                  |               |            |          |           |        |  |  |  |  |
| Clicking any of the yellow                                                              | ' 'Set' buttons wi | ll toggle the | e setting. |          |           |        |  |  |  |  |
| Would you like to record who SET/CHASED (played first/second) in each leg? Yes: O No: O |                    |               |            |          |           |        |  |  |  |  |
| Click the yellow squares to choose who set and who chased.                              |                    |               |            |          |           |        |  |  |  |  |
| Tre                                                                                     | outlets            |               |            | Ca. ps A |           |        |  |  |  |  |
| Click here to change $\rightarrow$                                                      | CHASED SET         | SET           |            | SET      | CHASED    | CHASED |  |  |  |  |

# Next, click the drop-down lists to select the player names for each team.

|                          | Tr        | outlets   |           |              |    | (                     | Carps A |        |        |
|--------------------------|-----------|-----------|-----------|--------------|----|-----------------------|---------|--------|--------|
| Click here to change     | -         | CHASED    | SET       | SET          |    |                       | SET     | CHASED | CHASED |
|                          |           | L1        | L2        | L3           |    |                       | L1      | L2     | L3     |
| Select Player            |           |           |           |              |    | Select Player         |         |        |        |
| Select Player            |           |           |           |              |    | Select Player 🗸       |         |        |        |
| Andy Webb                |           |           |           |              |    | Select Player V       |         |        |        |
| Barry Aylett-Warner      |           |           |           |              |    | Select Player 🗸 🗸     |         |        |        |
| Claude Gianni            |           |           |           |              |    | Select Player 🗸       |         |        |        |
| Dick Cook<br>Joe Newport | F         |           |           |              |    | Select Player 🗸       |         |        |        |
| Kay McCormick            |           |           |           |              |    | Legs                  |         |        |        |
| Leoni Cran               |           |           |           |              |    |                       |         |        |        |
| Richard Newport          | <b>BS</b> | (0-6) are | entered   | for all legs | f  | or ALL players select | ed.     |        |        |
| Steve Newport            | 5 8       | are enter | ed for bo | th teams,    | to | otalling 3.           |         |        |        |
| Tony Roberts             |           |           |           |              |    |                       |         |        |        |

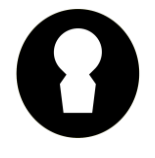

www.bamptonauntsally.org

Key in the doll scores for each player/leg. (Enter '0' for a blob, not 'X')

| Select Player                                          | ×                    |                         |                      |                           |            | Select Player                       | 2        |     |  |
|--------------------------------------------------------|----------------------|-------------------------|----------------------|---------------------------|------------|-------------------------------------|----------|-----|--|
| Select Player                                          | ~                    |                         |                      |                           |            | Select Player                       | <i>,</i> |     |  |
| Select Player                                          | ~                    |                         |                      |                           |            | Select Player                       | •        |     |  |
| Select Player                                          | ~                    |                         |                      |                           |            | Select Player                       | •        |     |  |
| Select Player                                          | ~                    |                         |                      |                           |            | Select Player                       | 2        |     |  |
| Select Player                                          | ~                    |                         |                      |                           |            | Select Player                       | •        |     |  |
| Legs                                                   |                      |                         |                      |                           |            | Legs                                |          |     |  |
| Ensure that dol<br>Ensure that leg<br>Submit Scorecard | l scores<br>scores a | (0-6) are<br>are e iter | entered<br>ed for bo | for all leg<br>oth teams, | s 1<br>, t | for ALL players sele<br>otalling 3. | cte      | sd. |  |
| T                                                      |                      |                         |                      |                           |            |                                     |          |     |  |
|                                                        |                      |                         | Enter                | the leg sco               | ore        | es manually                         |          |     |  |

Enter the leg scores manually

Check entered data carefully, then click 'Submit Scorecard'.

The next screen to display will be the scorecard.

| corecard: 5th May   |    |    |         |                   |      |    |    |  |
|---------------------|----|----|---------|-------------------|------|----|----|--|
| Troutlets           |    |    | Carps A |                   |      |    |    |  |
|                     | L1 | L2 | L3      |                   | L1   | L2 | L3 |  |
| Andy Webb           | 1  | 0  | 0       | Adrian Whitford   | 2    | 2  | 2  |  |
| Barry Aylett-Warner | 3  | 0  | 1       | Andrew Titcombe   | 1    | 0  | 0  |  |
| Claude Gianni       |    | 2  | 2       | Corinne Titcombe  | 0    | 0  | 0  |  |
| Dick Cook           | 0  | 2  | 1       | Dan Fowkes        | 1    | 1  | 1  |  |
| Joe Newport         | 1  | 2  | 1       | Des Patrick-Smith | 3    | 2  | 3  |  |
| Kay McCormick       | 1  | 1  | 1       | Lawrence Edwards  | 2    | 1  | 1  |  |
| Total Dolls         | 10 | 9  | 8       | Total Do          | ls 9 | 6  | 7  |  |
| Legs                |    | 3  |         | Leį               | s    | 0  |    |  |

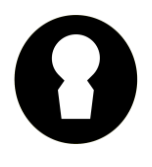

www.bamptonauntsally.org

Note that:-

- Column headers are coloured yellow according to whether Set/Chased was entered.
- Players are listed in throwing order.

#### **Edit Scores**

There will occasionally be times when an error is made in score entering. With this new feature of 2023, either captain can log-in and edit the match card. Typically, errors will be one of the following: -

- Wrong player selected
- Incorrect doll score entered
- Incorrect leg score entered
- Set/Chased incorrect

Once a score has been entered, the 'Enter/Edit' page display changes to this: -

### Welcome Barry of Troutlets

| Date     | Venue | Opponent     | Enter/Edit Scores |
|----------|-------|--------------|-------------------|
| 05th May | Home  | Carps A      | <u>Edit</u>       |
| 12th May | Away  | Griffindors  | <u>Edit</u>       |
| 19th May | Home  | Swinbrook CC | <u>Ent</u> r      |

You can now edit scores for matches already entered.

As an example, we'll pull up the game against Griffindors and see what's involved.

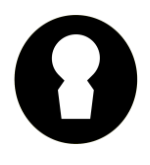

www.bamptonauntsally.org

#### Click in these squares to toggle 'Set/Chased' if required

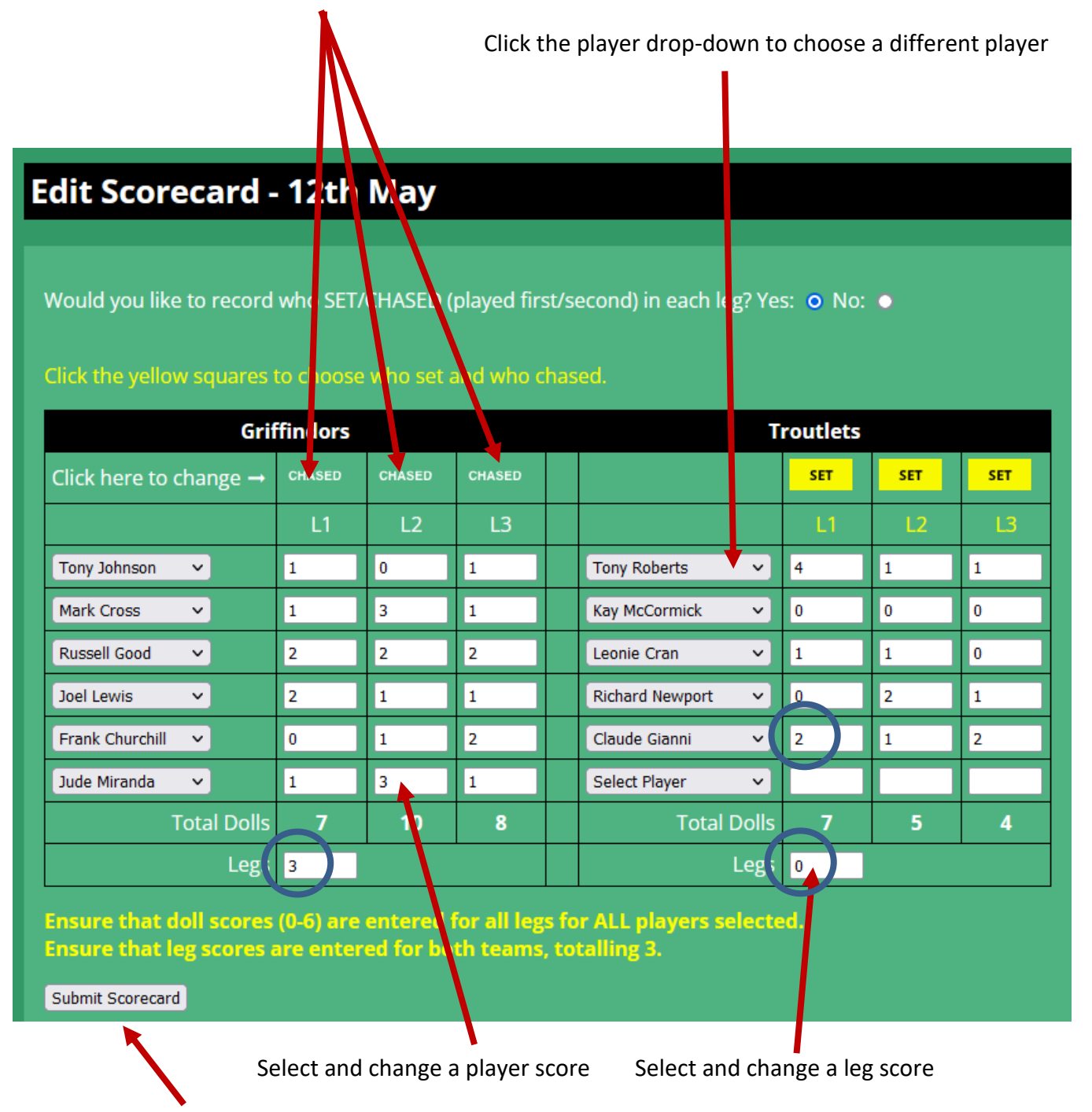

When complete, click 'Submit'.

For the purpose of our example, we'll change Claude's leg 1 score from 2 to 3 dolls, which will in turn require the leg scores to be changed from 3-0 to 2-1.

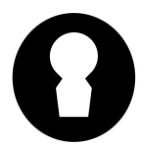

www.bamptonauntsally.org

On clicking 'Submit, the display will change to the following: -

#### 

### Scorecard: 12th May

| Griffindo       | rs |    |    | Troutlets       |    |     |    |  |  |
|-----------------|----|----|----|-----------------|----|-----|----|--|--|
|                 | L1 | L2 | L3 |                 | L1 | L2  | L3 |  |  |
| Tony Johnson    | 1  | 0  | 1  | Tony Roberts    | 4  | 1   | 1  |  |  |
| Mark Cross      | 1  | 3  | 1  | Kay McCormick   | 0  | 0   | 0  |  |  |
| Russell Good    | 2  | 2  | 2  | Leonie Cran     | 1  | 1   | 0  |  |  |
| Joel Lewis      | 2  | 1  | 1  | Richard Newport | 0  | 2   | 1  |  |  |
| Frank Churchill | 0  | 1  | 2  | Claude Gianni   | 3  | 1   | 2  |  |  |
| Jude Miranda    | 1  | 3  | 1  |                 |    |     |    |  |  |
| Total Dolls     | 7  | 10 | 8  | Total Dolls     | 8  | 5   | 4  |  |  |
| Legs            |    | 2  | )  | Legs            |    | (1) |    |  |  |

The edits that we made are highlighted.

For transparency, an addition is made in the 'Notes' area at the bottom of <u>**both**</u> team status pages to show who made changes and when.

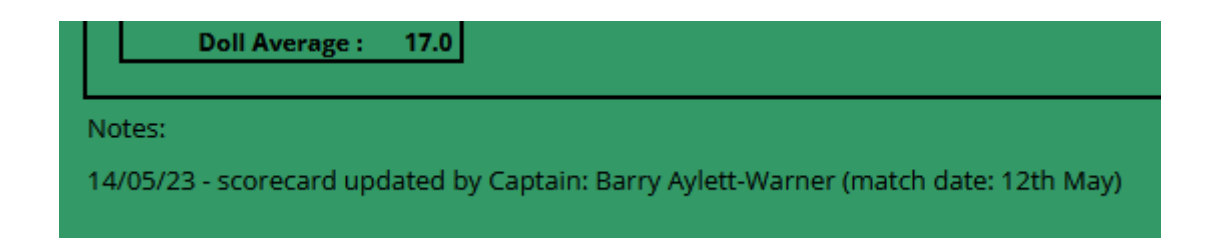

We'd still advise that it's a good idea to retain a copy/photo of each scorecard until end of season in case a dispute arises.